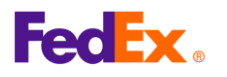

# FedEx Global Trade Manager (GTM) ユーザーガイド

- 1. FedEx Global Trade Managerとは?
- GTMは、関税・消費税の確認、HSコードの検索、必要書類の確認、そして世界 中の出荷指示を可能にするユニークなツールです。
- GTMへのリンク: <u>https://www.fedex.com/GTM?cntry\_code=jp\_english</u>
   fedex.comからは、「サポート」→「通関(カスタムズ・クリアランス)」

→「通関用ツール」→「GLOBAL TRADE MANAGERにアクセス」の手順でアクセスします。

- GTMのご利用にはFedExユーザーIDとパスワードが必要です。
- よく使用される2つのメニュー「Harmonized Code Search」と「Estimate Duties and Taxes」については、以下の手順/ヒントをご参照ください。

### 2. 使用するメニューを選択

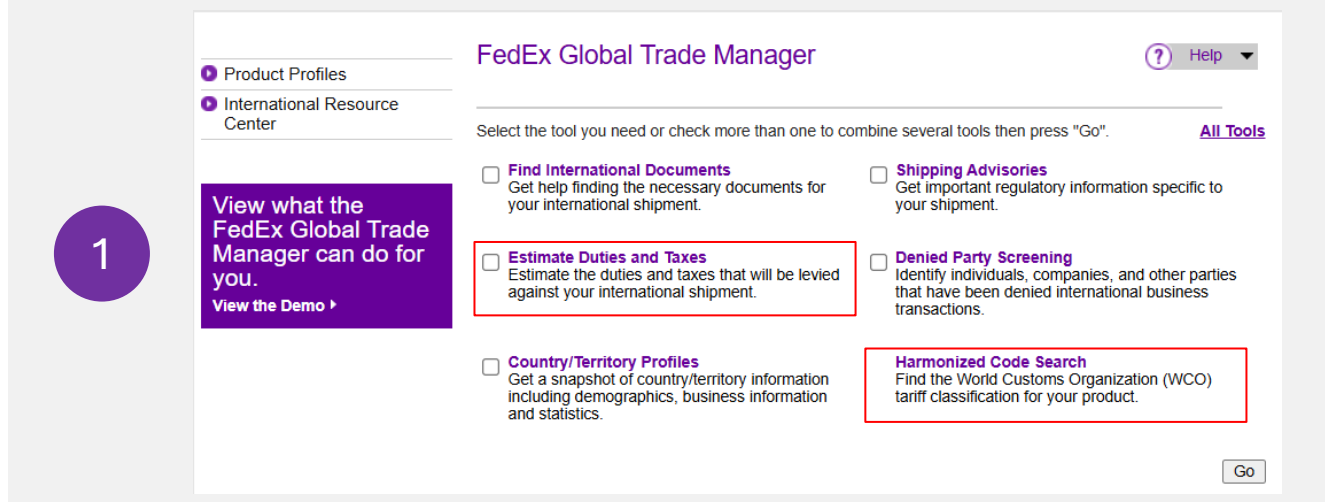

 HSコードの検索は、'Harmonized Code Search' をクリックし、 関税およびその他税金を見 積もる場合は、'Estimate Duties and Taxes' をクリックしてください。複数の項目 (HSコード を除く) を同時に調べる場合は、チェックボックスにチェックを入れ、 'Go' をクリックします。

|                         | ユーザーIDとパスワードを入力してログインしてくだ<br>さい。             |
|-------------------------|----------------------------------------------|
|                         | 既存アカウントのユーザー ID 作成                           |
| 2                       | ユーザーID<br>                                   |
|                         |                                              |
|                         | ニーザーIDを記憶する。                                 |
|                         | ログイン                                         |
| <ul> <li>項目名</li> </ul> | Gまたは 'Go' をクリックすると、fedex.comのログイン画面に移動します。ユー |

 項目名または 'Go' をクリックすると、fedex.comのログイン画面に移動します。ユーザー IDとパスワードを入力してログインしてください。ユーザーIDをお持ちでない場合は、 <u>こちらからユーザーIDを作成</u>してください。

| <b>FedEx</b> ® |                                                                                                    |   |
|----------------|----------------------------------------------------------------------------------------------------|---|
| 3. HS ⊐ −      | ドの検索                                                                                                    |   |
|                | FedEx.                                                                                                    |   |
|                | Harmonized Code Search Results                                                                                                    |   |
|                | 1 results returned for "bumper"                                                                                                    |   |
|                | Review the results below and find the description that best matches the item you wish to classify. Where applicable,<br>click the associated code or description to further refine classification results. |   |
| 1              | Country/Territory United States  Search For bumper Any of these words  Search                                                                                                    | 1 |
|                | <u>&lt; Back</u>                                                                                                    |   |
|                | ☐ Matches containing "bumper"<br>(1 matches found)                                                                                                    |   |
|                | H BUMPERS., for motor vehicles                                                                                                    |   |

- You can also Search the Harmonized Tariff Book directly
- 仕向先の国/地域をプルダウンリストから選択します。(上図は米国の例)
- 商品のキーワードを 'Search For' に入力して 'Search' をクリックします。
- 一致した結果が表示されます。(探している内容が表示されない場合は、別のキーワード を試してください。)

|                                                                                          |                                                                                                    | Close Win                                                            |
|------------------------------------------------------------------------------------------|----------------------------------------------------------------------------------------------------|----------------------------------------------------------------------|
| Harmonized                                                                               | Code Search Results                                                                                                    | (?) Help                                                             |
| 2 results returned for "bur                                                              | ıper"                                                                                                    |                                                                      |
| Review the results below<br>click the associated code                                    | and find the description that best matches the item you vor description to further refine classification results.                                     | wish to classify. Where applicab                                     |
|                                                                                          |                                                                                                    |                                                                      |
| Country/Territory United                                                                 | States States Search For bumper                                                                                                    | Any of these words                                                   |
| Country/Territory United                                                                 | States Search For bumper                                                                                                    | Any of these words                                                   |
| Country/Territory United<br>Harmonized Code<br>Matches for "bumper"                      | States Search For bumper                                                                                                    | Any of these words V                                                 |
| Country/Territory United<br>Harmonized Code<br>Matches for "bumper"<br>8708              | States Search For bumper<br>Description<br>PARTS AND ACCESSORIES OF THE MOTOR V<br>HEADINGS 8701 TO 8705.                                             | Any of these words <                                                 |
| Country/Territory United<br>Harmonized Code<br>Matches for "bumper"<br>8708<br>B 8708.10 | States Search For bumper Description PARTS AND ACCESSORIES OF THE MOTOR V HEADINGS 8701 TO 8705. parts and accessories for motor vehicles of headings | Any of these words <<br>< Bi<br>VEHICLES OF<br>8701 to 8705, bumpers |

- '+'アイコンをクリックして、HSコードを表示します。
  - 最初の4桁は、'項'といい、その上位2桁は'類'を表します。さらに2桁を追加した項を 含む6桁を '号'といいます。

#### ヒント:

2

米国向けの貨物には、国独自の区分番号を含む10桁のHSコードが出荷書類(航空貨物運送状お よびコマーシャル・インボイス)に必要となります。

発送する品物に一致する10桁のHSコードを検索するには、'+'アイコンをクリックして表示を展開してください。
 Harmonized Code Description

|   | Harmonized Code       | Description <a>Bac</a>                                                                                                    | k |
|---|-----------------------|----------------------------------------------------------------------------------------------------|---|
|   | 8708                  | parts and accessories for motor vehicles of headings 8701 to 8705, bumpers                                                               |   |
|   | 8708.10               | - Bumpers and parts thereof:                                                                                                    |   |
|   |                       | Bumpers:                                                                                                    |   |
|   |                       | Stampings:                                                                                                    |   |
|   | <b>8708.10.302000</b> | Of steel                                                                                                    |   |
|   | <b>8708.10.303000</b> | Of aluminum                                                                                                    |   |
| 3 | <b>8708.10.304000</b> | Other                                                                                                    |   |
|   | <b>8708.10.305000</b> | Other                                                                                                    |   |
|   |                       | Parts of bumpers:                                                                                                    |   |
|   | <b>8708.10.601000</b> | Stampings                                                                                                    |   |
|   | ☑ 8708.10.605000      | Other                                                                                                    |   |
|   |                       | - Other parts and accessories of bodies (including cabs):                                                                                |   |
|   | ☑ 8708.21.000000      | Safety seat belts                                                                                                    |   |
|   | ☑ 8708.22.000000      | <ul> <li>- Front windscreens (windshields), rear windows and other windows specified in<br/>Subheading Note 1 to this Chapter</li> </ul> |   |

- 表示を展開すると、一致したキーワードに関連する番号の詳細が表示されます。
- リストから発送する貨物に最も適したHSコードを選択してください。

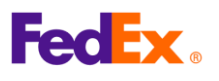

•

### 4. 関税およびその他税金の見積り

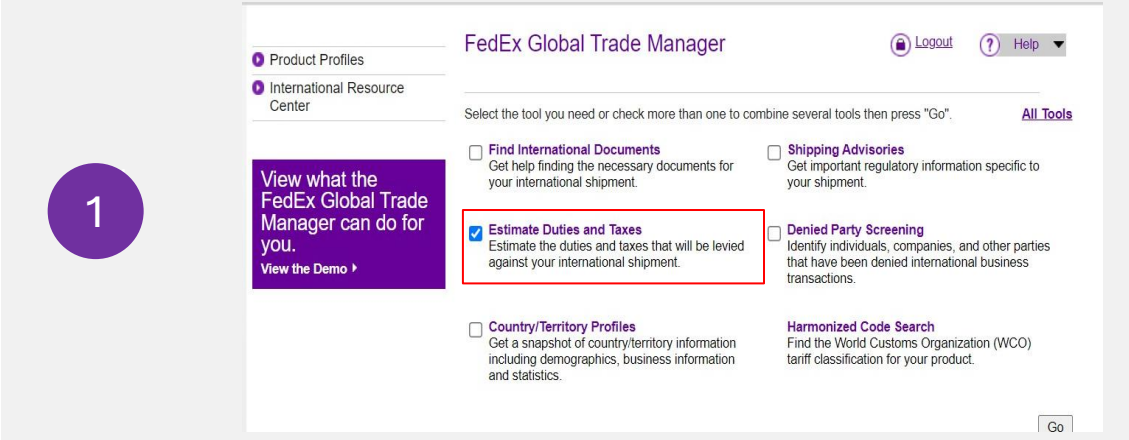

**'Estimate Duties and Taxes'**をクリックしてください。複数の項目 **(HS**コードを除く)を同時に 調べる場合は、チェックボックスにチェックを入れ、**'Go'**をクリックします。

| Shipm                        | ent Information                                                                                                    |                                                                                                    |                                           |                    |                                            |                        |
|------------------------------|----------------------------------------------------------------------------------------------------|----------------------------------------------------------------------------------------------------|-------------------------------------------|--------------------|--------------------------------------------|------------------------|
| * Origii                     | n Country/Territory                                                                                                    | Japan                                                                                                    |                                           | ~                  |                                            |                        |
|                              |                                                                                                    | t and the second second second second second second second second second second second second second second se                                                                                                 |                                           |                    |                                            |                        |
|                              | * Destination                                                                                                    | Linited States                                                                                                    |                                           |                    |                                            |                        |
|                              | Country/Territory                                                                                                    | Onlied States                                                                                                    |                                           | •                  |                                            |                        |
|                              | * Shipment Date                                                                                                    | 13 Mar 2025                                                                                                    |                                           |                    |                                            |                        |
| * Curre                      | ncy of Transaction                                                                                                    | Japan Yen                                                                                                    |                                           | ~                  |                                            |                        |
| Shipp                        | oing Charges (JPY)                                                                                                    | 10000                                                                                                    | Currency Con                              | verter             |                                            |                        |
|                              |                                                                                                    | 1                                                                                                    |                                           |                    |                                            |                        |
|                              |                                                                                                    | Get Quick Quote                                                                                                    |                                           |                    |                                            |                        |
| Insura                       | nce Charges (JPY)                                                                                                    | 0.00                                                                                                    | SCurrency Conv                            | verter             |                                            |                        |
| Broker                       | age Charges (JPY)                                                                                                    | 0.00                                                                                                    | S Currency Con                            | <u>iverter</u>     |                                            |                        |
|                              | Mode of Transport                                                                                                    | ● Air ○ Surface                                                                                                    |                                           |                    |                                            |                        |
|                              |                                                                                                    | _                                                                                                    | _                                         | _                  | _                                          | _                      |
| Produc                       | t Information                                                                                                    |                                                                                                    |                                           |                    |                                            |                        |
| Produc                       | t Information * Product Name                                                                                                    | motor vehicle but                                                                                                    | mpers                                     |                    |                                            |                        |
| Produc                       | t Information * Product Name stoms Value (JPY)                                                                                                    | motor vehicle but                                                                                                    | mpers<br><u>S<sup>Currency Con</sup></u>  | verter             |                                            |                        |
| Product<br>* Cu<br>* Cu      | * Product Name<br>stoms Value (JPY)                                                                                                    | motor vehicle but                                                                                                    | mpers                                     | verter             |                                            |                        |
| Produc<br>* Cu<br>* C        | * Product Name<br>stoms Value (JPY)<br>ountry/Territory of<br>Manufacture                                                                                                    | motor vehicle bur<br>500000<br>Japan                                                                                                    | mpers<br>Currency Com                     | verter             |                                            |                        |
| Produc<br>* Cu<br>* C        | t Information<br>* Product Name<br>stoms Value (JPY)<br>country/Territory of<br>Manufacture<br>Harmonized Code                                                                                                    | motor vehicle bur<br>500000<br>Japan                                                                                                    | mpers<br><u>Currency Com</u><br>Search by | verter             | Get Code                                   |                        |
| Produc<br>* Cu<br>* C<br>* C | * Product Name<br>* Product Name<br>stoms Value (JPY)<br>country/Territory of<br>Manufacture<br>Harmonized Code<br>ave Product Profile                                                                                                    | motor vehicle bur<br>500000<br>Japan                                                                                                    | mpers<br><u>Currency Com</u><br>Search by | verter             | Get Code                                   | 3                      |
| Produc<br>* Cu<br>* C<br>* C | t Information<br>* Product Name<br>stoms Value (JPY)<br>country/Territory of<br>Manufacture<br>Harmonized Code<br>ave Product Profile                                                                                                    | motor vehicle bur<br>500000<br>Japan<br>• Yes O No                                                                                                    | mpers<br>Currency Com                     | verter             | Get Code                                   | ]                      |
| Produc<br>* Cu<br>* C<br>\$  | t Information<br>* Product Name<br>stoms Value (JPY)<br>country/Territory of<br>Manufacture<br>Harmonized Code<br>ave Product Profile                                                                                                    | motor vehicle bur<br>500000<br>Japan<br>• Yes O No                                                                                                    | mpers<br>Currency Com                     | verter<br>Addranot | Get Code                                   | )<br>t) Continue       |
| Produc<br>* Cu<br>* C<br>\$  | t Information<br>* Product Name<br>Istoms Value (JPY)<br>Country/Territory of<br>Manufacture<br>Harmonized Code                                                                                                    | motor vehicle bur<br>500000<br>Japan<br>• Yes O No                                                                                                    | mpers<br>Currency Com                     | verter<br>Add anot | Get Code<br>her produc<br>≤Back            | t Continue             |
| Produc<br>* Cu<br>* C        | t Information<br>* Product Name<br>stoms Value (JPY)<br>country/Territory of<br>Manufacture<br>Harmonized Code<br>Harmonized Code                                                                                                    | motor vehicle bur<br>500000<br>Japan<br>• Yes • No<br>Description                                                                                                    | mpers<br>Currency Com                     | verter<br>Add anot | Get Code<br>her produc<br>≤Back            | t Continue             |
| Produc<br>* Cu<br>* C        | * Product Name<br>* Product Name<br>stoms Value (JPY)<br>country/Territory of<br>Manufacture<br>Harmonized Code<br>ave Product Profile<br>Harmonized Code<br>8708<br>8708.10                                                                                                    | motor vehicle bur<br>500000<br>Japan<br>Yes No<br>Description<br>parts and accessories for r<br>- Bumpers and parts thereof.                                                                                   | mpers<br>Currency Com<br>Search by        | Add anot           | Get Code<br>her produc<br>≤Back            | t Continue             |
| Produc<br>* Cu<br>* C<br>\$  | * Product Name * Product Name stoms Value (JPY) country/Territory of Manufacture Harmonized Code ave Product Profile Harmonized Code 8708 8708.10                                                                                                    | motor vehicle bur<br>500000<br>Japan<br>Ves No<br>Description<br>parts and accessories for r<br>- Bumpers and parts thereof.<br>- Bumpers:                                                                     | mpers<br>Currency Com<br>Search by        | Add anot           | Get Code<br>her produc<br>≤Back<br>bumpers | t Continue             |
| Produc<br>* Cu<br>* C<br>Si  | * Product Name<br>* Product Name<br>stoms Value (JPY)<br>country/Territory of<br>Manufacture<br>Harmonized Code<br>ave Product Profile<br>Harmonized Code<br>8708                                                                                                    | motor vehicle bur<br>500000<br>Japan<br>Yes No<br>Description<br>parts and accessories for r<br>- Bumpers and parts thereof.<br>- Bumpers:<br>Stampings:                                                       | mpers Currency Com Search by              | Add anot           | Get Code<br>her produc<br>≤Back<br>bumpers | )<br>t <u>Continue</u> |
| Produc<br>* Cu<br>* C        | * Product Name<br>* Product Name<br>stoms Value (JPY)<br>country/Territory of<br>Manufacture<br>Harmonized Code<br>ave Product Profile<br>8708<br>8708<br>8708.10<br>E 8708.10.302000                                                                                                    | motor vehicle bur<br>500000<br>Japan<br>Ves No<br>Description<br>parts and accessories for r<br>- Bumpers and parts thereof:<br>                                                                               | mpers<br>Currency Com<br>Search by        | Add anot           | Get Code<br>her produc<br>≤Back<br>bumpers | )<br>t <u>Continue</u> |
| Produc<br>* Cu<br>* C        | * Product Name * Product Name stoms Value (JPY) ountry/Territory of Manufacture Harmonized Code * Product Profile * 8708 * 708 * 8708.10 * 8708.10.302000 * 8708.10.302000 * * * * * * * * * * * * * * * * * * | motor vehicle bur<br>500000<br>Japan<br>Ves No<br>Description<br>parts and accessories for r<br>- Bumpers and parts thereof:<br>- Bumpers:<br>Stampings:<br>Of steel<br>Of steel<br>Of atuminum<br>Of atuminum | mpers<br>Currency Com<br>Search by        | Add anot           | Get Code<br>her produc<br>≤Back<br>bumpers | )<br>t) Continue       |

- 'Shipment Information' および 'Product Information' の必須項目を入力し、'Continue' を クリックします
  - **'Product Information'**の部分では、
    - 必須項目を入力し、'Get Code'をクリックします(上図#3を参考にしてください)
    - -HSコードの表示を展開し、紫色のHSコードをクリックすると自動的にコードが入力 されます
    - 品物を追加する場合は、'Add another product' をクリックして同じ手順を繰り返します

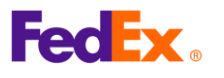

4

## 4. 関税およびその他税金の見積り

(前頁からの続き)

| uties & Taxes Country Profiles                                                                                                    | Screen Recipient                                                                                                    | Advisories                                      | Documentation                                                                                  |
|----------------------------------------------------------------------------------------------------|----------------------------------------------------------------------------------------------------|-------------------------------------------------|------------------------------------------------------------------------------------------------|
|                                                                                                    |                                                                                                    |                                                 | Printab                                                                                        |
| Results - Duty and Tax Estimate                                                                                                    | )                                                                                                    |                                                 |                                                                                                |
| exchange rates and/or changes to ta                                                                                                    | riff rates. For more infor                                                                                                    | mation about th                                 | nis estimate, <u>click here</u>                                                                |
|                                                                                                    |                                                                                                    |                                                 |                                                                                                |
| Certain countries/territories have                                                                                                    | duty and tax exemption                                                                                                    | ns that may ap                                  | oply based on the cu                                                                           |
| Certain countries/territories have<br>value. Your duty and tax estimate                                                                                                    | duty and tax exemption<br>does not take these ex                                                                                                    | ns that may ap<br>emptions <mark>i</mark> nto   | oply based on the cu<br>consideration. <u>Lean</u>                                             |
| Certain countries/territories have<br>value. Your duty and tax estimate                                                                                                    | duty and tax exemption<br>does not take these ex                                                                                                    | ns that may ap<br>emptions into                 | oply based on the cus<br>consideration. <u>Learn</u><br><u>Tax Name</u>                        |
| Certain countries/territories have<br>value. Your duty and tax estimate<br>MFN [MFN Applied]                                                                                                    | duty and tax exemption<br>does not take these ex<br>12500.00 JPY                                                                                         | ns that may ap<br>emptions into<br>Ancil        | oply based on the cus<br>consideration. <u>Learn</u><br><u>Tax Name</u><br>lary Clearance Serv |
| Certain countries/territories have<br>value. Your duty and tax estimate<br>MFN [MFN Applied]<br>MPF [Merchandise                                                                                                    | duty and tax exemption<br>does not take these ex<br>12500.00 JPY<br>3854.34 JPY                                                                          | ns that may ap<br>emptions into<br><u>Ancil</u> | oply based on the cus<br>consideration. <u>Learn</u><br><u>Tax Name</u><br>lary Clearance Serv |
| Certain countries/territories have<br>value. Your duty and tax estimate<br>MFN [MFN Applied]<br>MPF [Merchandise<br>Processing Fee; ; ]                                                                                                    | duty and tax exemption<br>does not take these ex<br>12500.00 JPY<br>3854.34 JPY                                                                          | ns that may ap<br>emptions into<br><u>Ancil</u> | oply based on the cus<br>consideration. <u>Lean</u><br><u>Tax Name</u><br>lary Clearance Serv  |
| Certain countries/territories have<br>value. Your duty and tax estimate<br>MFN [MFN Applied]<br>MPF [Merchandise<br>Processing Fee; ; ]<br>Duty and Tax Estimate                                                                               | duty and tax exemption<br>does not take these ex<br>12500.00 JPY<br>3854.34 JPY<br>16354.34 JPY                                                          | ns that may ap<br>emptions into<br><u>Ancil</u> | oply based on the cus<br>consideration. <u>Learn</u><br><u>Tax Name</u><br>lary Clearance Serv |
| Certain countries/territories have<br>value. Your duty and tax estimate<br>MFN [MFN Applied]<br>MPF [Merchandise<br>Processing Fee; ; ]<br>Duty and Tax Estimate<br>Freight/Transportation                                                     | duty and tax exemption<br>does not take these ex<br>12500.00 JPY<br>3854.34 JPY<br>16354.34 JPY<br>10000.00 JPY                                          | ns that may ap<br>emptions into<br><u>Ancil</u> | oply based on the cus<br>consideration. <u>Learn</u><br><u>Tax Name</u><br>lary Clearance Serv |
| Certain countries/territories have<br>value. Your duty and tax estimate<br>MFN [MFN Applied]<br>MPF [Merchandise<br>Processing Fee; ; ]<br>Duty and Tax Estimate<br>Freight/Transportation<br>Insurance                                        | duty and tax exemption<br>does not take these ex<br>12500.00 JPY<br>3854.34 JPY<br>16354.34 JPY<br>10000.00 JPY<br>0.00 JPY                              | ns that may ap<br>emptions into<br><u>Ancil</u> | oply based on the cus<br>consideration. <u>Learn</u><br><u>Tax Name</u><br>lary Clearance Serv |
| Certain countries/territories have<br>value. Your duty and tax estimate<br>MFN [MFN Applied]<br>MPF [Merchandise<br>Processing Fee; ; ]<br>Duty and Tax Estimate<br>Freight/Transportation<br>Insurance<br>Brokerage                           | duty and tax exemption<br>does not take these ex<br>12500.00 JPY<br>3854.34 JPY<br>16354.34 JPY<br>10000.00 JPY<br>0.00 JPY<br>0.00 JPY                  | ns that may ap<br>emptions into<br><u>Ancil</u> | oply based on the cu<br>consideration. <u>Learn</u><br><u>Tax Name</u><br>lary Clearance Serv  |
| Certain countries/territories have<br>value. Your duty and tax estimate<br>MFN [MFN Applied]<br>MPF [Merchandise<br>Processing Fee; ; ]<br>Duty and Tax Estimate<br>Freight/Transportation<br>Insurance<br>Brokerage<br>Customs Value of Goods | duty and tax exemption<br>does not take these ex<br>12500.00 JPY<br>3854.34 JPY<br>16354.34 JPY<br>10000.00 JPY<br>0.00 JPY<br>0.00 JPY<br>500000.00 JPY | ns that may ap<br>emptions into<br><u>Ancil</u> | oply based on the cus<br>consideration. <u>Learn</u><br><u>Tax Name</u><br>lary Clearance Serv |

(最終的な結果の表示)

• 関税およびその他税金の最終的な見積り内容が上記の様に表示されます

<u>注意点について:</u>

見積もり金額は、ご提供いただいた情報に基づく参考値です。実際の関税やその他の費用は、 対象仕向国/地域の税関当局によって決定・徴収されるため、上記メニューの見積もり金額 とは異なる場合があります。